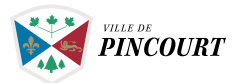

### Étapes à suivre Accès à la plateforme pretnumerique.ca

### Étape 1

Accédez au **Catalogue REGARD**, puis cliquez sur **Recherche avancée.** 

### Bibliothèque de Pincourt

| Rechercher dans notr | e catalogue   | ٩ |
|----------------------|---------------|---|
| > Recherche avancée  | > Mon dossier |   |

# Étape 2

Cliquez ensuite sur l'onglet **Ressources numériques.** 

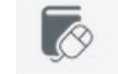

### **RESSOURCES NUMÉRIQUES**

# Étape 3

Une nouvelle boîte intitulée **PRETNUMERIQUE.CA** s'affichera : cliquez sur celle-ci.

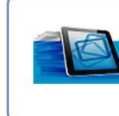

#### PretNumerique.ca

PRETNUMERIQUE.CA est une plateforme de prêt de livres numériques édités au Québec. La collection est régulièrement enrichie.

# Étape 4

Inscrivez votre identification (votre # de carte d'abonnement) et votre mot de passe (votre # de carte d'abonnement par défaut), puis cliquez sur **ME CONNECTER**.

|                                                                                           | ×                   |  |
|-------------------------------------------------------------------------------------------|---------------------|--|
| Réservé aux abonnés de la biblio                                                          | othèque             |  |
| Identification :                                                                          |                     |  |
| Mot de passe :                                                                            |                     |  |
| ME CONNECTER                                                                              |                     |  |
| Si vous utilisez un ordinateur public ou partagé,<br>déconnecter avant de quitter Regard. | oubliez pas de vous |  |

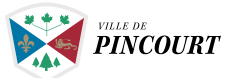

# Étape 5

Vous serez redirigé vers la plateforme pretnumerique.ca.

Vous êtes maintenant prêt à emprunter un livre numérique !

S'il s'agit d'un premier emprunt, veuillez vous référer à la section **AIDE**. Vous y trouverez toute l'information nécessaire pour vous guider dans le téléchargement d'un ouvrage, dont des guides de démarrage et une foire aux questions.

Bonne lecture !

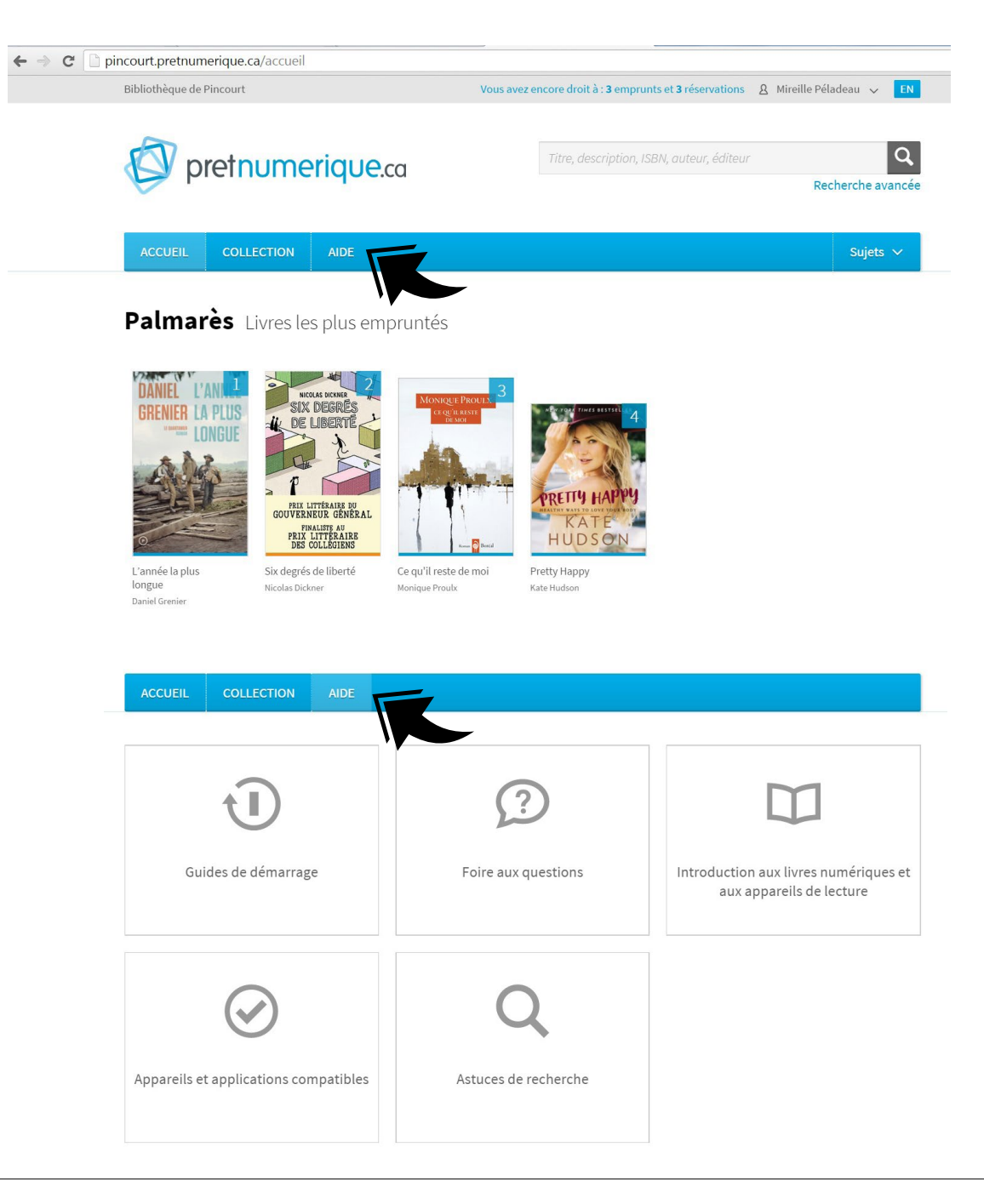